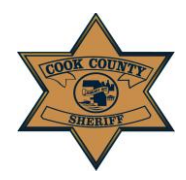

#### User Instruction Guide: Account Creation for First Time Users

### Account Creation for First Time Users

|                                                                                                    | HOI : REGISTER                                                                                                    |
|----------------------------------------------------------------------------------------------------|----------------------------------------------------------------------------------------------------|
| Welcome to the Cook County Sheriff E-File Portal<br>Cook County Sheriff's Office. We are dedicated to providing the public with the best possible experience and service. The E-File Portal will allow users to<br>electronically file many types of documents with our office without the need to travel to a courthouse. | Recent Press Releases<br>Sheriff Dart Reminds Public o<br>Prescription Take Back Day, L<br>Webpage with Helpful Resour                                                                                                    |
| USERNAME OR EMAIL PASSWORD                                                                                                    | This Saturday. April 27, Cook County re:<br>environment and fight the opioid crisis<br>Enforcement Administration's (DEA) Na<br>Back Day and safely disposing of their e<br>unwanted prescription medications. Th<br>partners with the DEA in its local prescr |
|                                                                                                    | Illinois Senate Passes Bill see<br>Assaults, Public Indecency to<br>Settings                                                                                                    |
| LOG IN<br>By selecting LOG IN, you agree to the terms & conditions below.<br>Register as a new user                                                                                                    | A bill seeking to address assaults and p<br>working in correctional settings – includ<br>deputies, attorneys and civilians – pass<br>vote of 57-0 last Thursday, Cook County<br>announced today. SB 416, which was pr<br>sponsored by Sen. []                  |
| Forgot your password?                                                                                                    | Sheriff's Police Conducting Er                                                                                                    |

Users may register by selecting the "REGISTER" tab along the top banner, on the right-hand side of the site (circled above.)

Users may also register by selecting the "Register as a new user" button below the log-in fields (circled above.)

- a. Users may access their account by entering either User Name or Email
- b. If a user forgets their password at any time, he/she may click "Forgot your password?" to reset their password to access the previously registered account (circled above.)

If you would like the site to remember your username and log-in for you, click the small box next to "REMEMBER ME" (circled above.)

- 1. Once the user has accessed the *Registration Page*, he/she must enter the following user log-in information:
  - a. User Name or Email Address
  - b. Password
- 2. Passwords must be at least 8 characters and contain at least 3 of the following:
  - a. Upper case letters (A-Z)
  - b. Lower case letters (a-z)
  - c. Numbers (0-9)
  - d. Special characters (e.g. \$#!@\*)

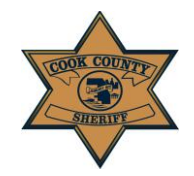

### User Instruction Guide: Account Creation for First Time Users

- 3. Once the user has accessed the *Registration Page*, he/she must enter the following contact information. All fields are required:
  - a. First Name
  - b. Last Name
  - c. Email Address
  - d. Phone Number

- e. Address
- f. City
- g. State
- h. Zip Code
- 4. A confirmation email will be sent to the user at the registered email address. Click the link within the email to confirm your account and log-in. Use this account log-in for all future E-Filing with the Cook County Sheriff's Office.
- 5. Once an account has been created, select the "ACCOUNT" tab in the right-hand corner. This will transfer you to your *Manage Account page*, where the Account Settings, Billing Profiles, and Attorney Profiles information will be stored. To create an E-File Case, you must complete steps 6 and 7. If you attempt to click *Create E-File* without completing these two steps, the site will automatically go to the *Manage Account page* to ensure this information is entered.

# Manage Account

Account Settings

**Billing Profiles** 

Attorney / Pro Se Profiles

## CHANGE YOUR ACCOUNT SETTINGS

Change your password

- 6. Add a Billing Profile. Click "Billing Profiles Button" to add. All fields are required:
  - a. First Name
  - b. Last Name
  - c. Email Address
  - d. Phone Number
  - e. Street Address Main

- f. Unit/Apt.
- g. City
- h. *State*
- i. Zip Code

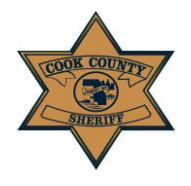

### User Instruction Guide: Account Creation for First Time Users

Select the "Create Billing Profile on Lexis Nexis" button to add your payment card information to pay for E-Filing Cases. **Note**: *You have the option to delete a billing profile and create new billing profiles.* 

| lling Address                                      |                                               | Payment Information                                                    |                                                               |
|----------------------------------------------------|-----------------------------------------------|------------------------------------------------------------------------|---------------------------------------------------------------|
| Address Type                                       |                                               | Payment Type                                                           |                                                               |
| Domestic (US and O Military Puerto Rico) (APO/FPO) | O International (including<br>Canada, Mexico) | Credit Card                                                            |                                                               |
| illing First Name*                                 |                                               | Card Number*                                                           |                                                               |
| illing Last Name*                                  |                                               | Expiration Month*                                                      | <b>~</b>                                                      |
| illing Zip Code*                                   |                                               | Expiration Year*                                                       | ~                                                             |
| illing Address Line1*                              |                                               | Security Code*                                                         |                                                               |
| lilling Address Line2                              |                                               | We've provided this sample credit<br>card to assist you in finding the | MasterCard, Visa, Discover                                    |
| Silling City*                                      |                                               | security code.                                                         | Cardhaer several carbon con con con con con con con con con c |
| silling State*                                     |                                               |                                                                        |                                                               |
| -mail*                                             |                                               | Captcha*                                                               | kkxm_                                                         |
| onfirm E-mail*                                     |                                               |                                                                        |                                                               |
| hone Number*                                       | 0001 000-0000                                 | Enter Captcha                                                          |                                                               |

7. Add an Attorney or Pro Se Profile. Click the following button applicable to the profile you would like to create.

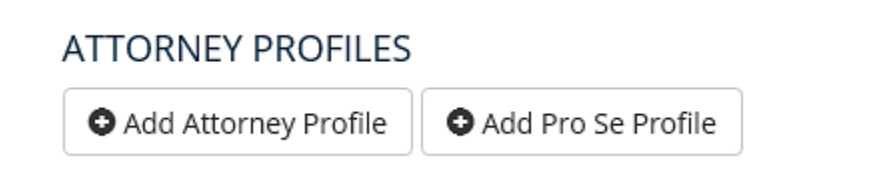

All fields are required for "Attorney Profile":

- a. Cook County
- Attorney Number
- b. Attorney First Name
- c. Attorney Last Name
- d. Firm Name
- e. Street Number
- f. Street Direction

- g. Street Name
  - h. Unit/Suite #
- i. Street Type
- j. City
- k. State
- I. Zip Code
- m. Firm Phone Number

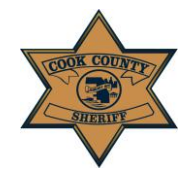

## Cook County Sheriff's Office

### User Instruction Guide: Account Creation for First Time Users

All fields are required for "Pro Se Profile":

- a. Full Name
- b. Street Number
- c. Street Direction
- d. Street Name
- e. Unit/Suite #

- f. Street Type
- g. City
- h. State
- i. Zip Code

Users have the option to deactivate an Attorney Profile, as well as activate an Attorney Profile that has been deactivated.

Now you are ready to begin. There are four stages of the process:

STAGE ONE: Create New E-File Case STAGE TWO: Add Service(s) STAGE THREE: Summary STAGE FOUR: Pay Via LexisNexis

CREATE CASE ADD SERVICE SUMMARY PAY VIA LEXISNEXIS